## DERECHO CONSTITUCIONAL - CÁTEDRA C Profesor Titular Dr. Guillermo Barrera Buteler

## INSTRUCTIVO PARA LA INSCRIPCIÓN DE ALUMNOS EN EL AULA VIRTUAL

Si no se inscriben no recibirán las notificaciones y mensajes que envíe la Cátedra ni podrán acceder a gran parte del material del Aula que sólo está disponible para matriculados.

1. Deben ingresar a la página web de la Facultad

2. Seleccionar la opción "Campus Virtual" (a la derecha de la pantalla)

3. Allí aparecerá, entre otras opciones, un título que dice "Estudios presenciales" y abajo eso puede leerse "GRADO".

- 4. Hay que seleccionar "GRADO" y hacerle click
- 5. Luego deben elegir la opción "Pimer año"

6. Una vez allí hay que seleccionar "Derecho Constitucional C" (seleccionar el título y no los profesores ahí cargados)

7. Así acceden a nuestra Aula y deben seleccionar la opción "Formulario de inscripción" para poder matricularse e ingresar como participantes del Aula y no como invitado. instructivo para que los alumnos puedan inscribirse en el Aula Virtual. Hay que hacerles presente que si no se inscriben no recibirán las notificaciones y mensajes que enviemos ni podrán acceder a gran parte del material del Aula que sólo está disponible para matriculados.